## MyMaria

#### How to Log In

click on MyMaria, which replaced the Web Services link below

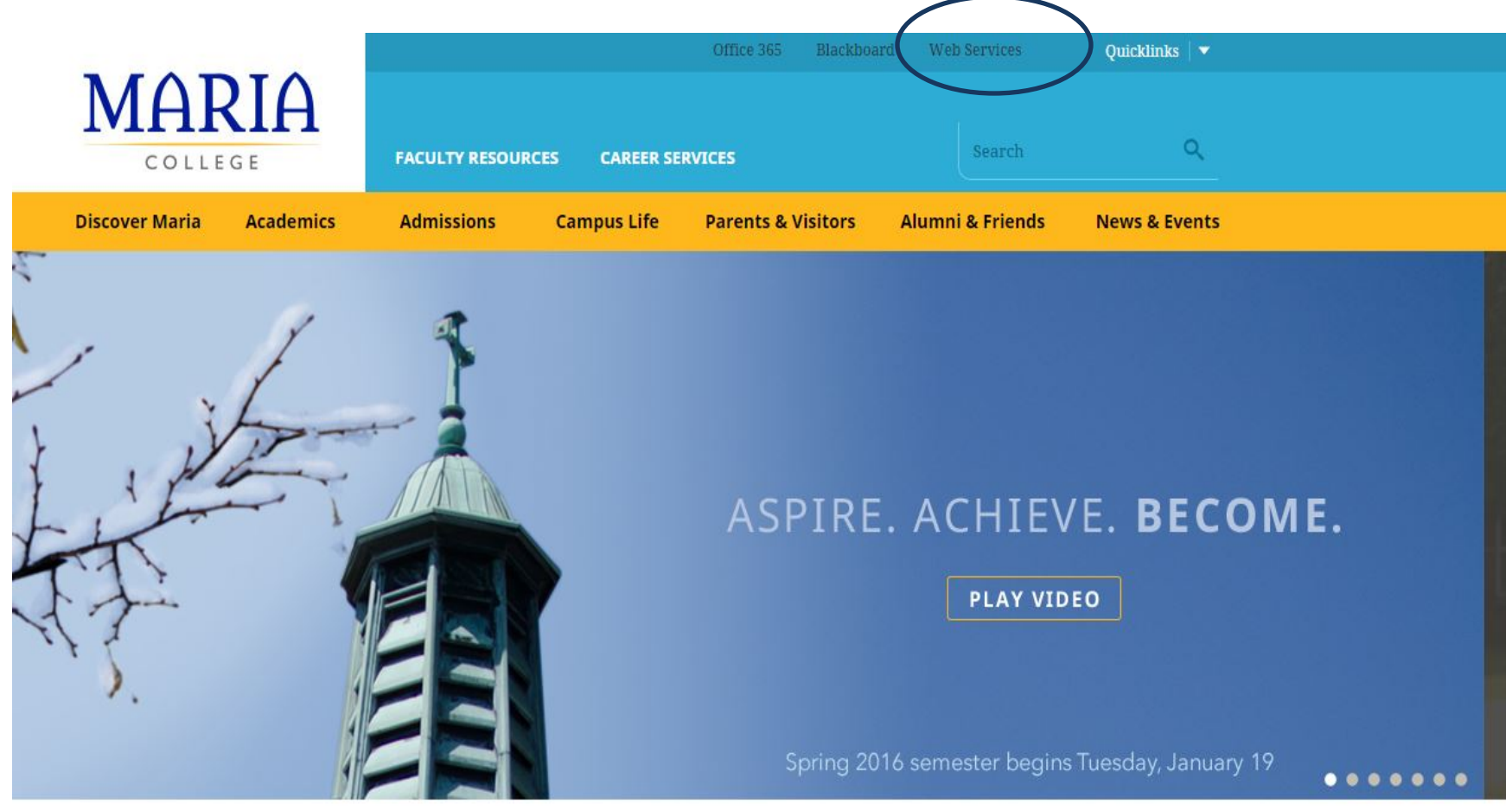

#### After clicking on MyMaria you will see the information below on your screen. Click LOG IN

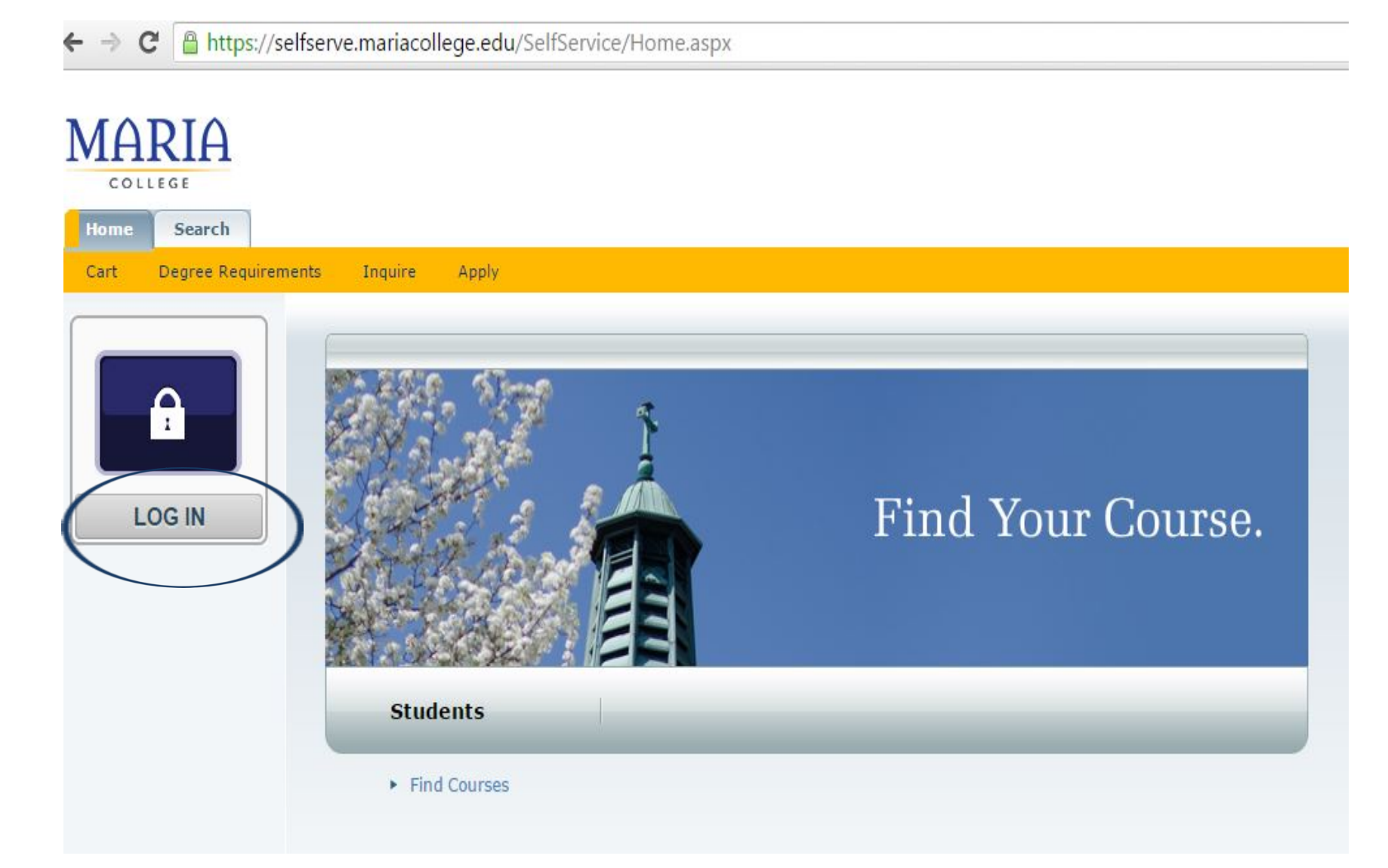

#### After clicking LOG IN you will see the information below on your screen.

| the second second |                                          |
|----------------------------------------------------------------------------------------------------|------------------------------------------|
|                                                                                                    | Maria College                            |
|                                                                                                    | Sign in with your organizational account |
|                                                                                                    | Password                                 |
|                                                                                                    | Sign in                                  |
|                                                                                                    |                                          |
|                                                                                                    |                                          |
|                                                                                                    |                                          |

Enter "eden\" followed by your Maria College Username and the password you use to log into computers on campus

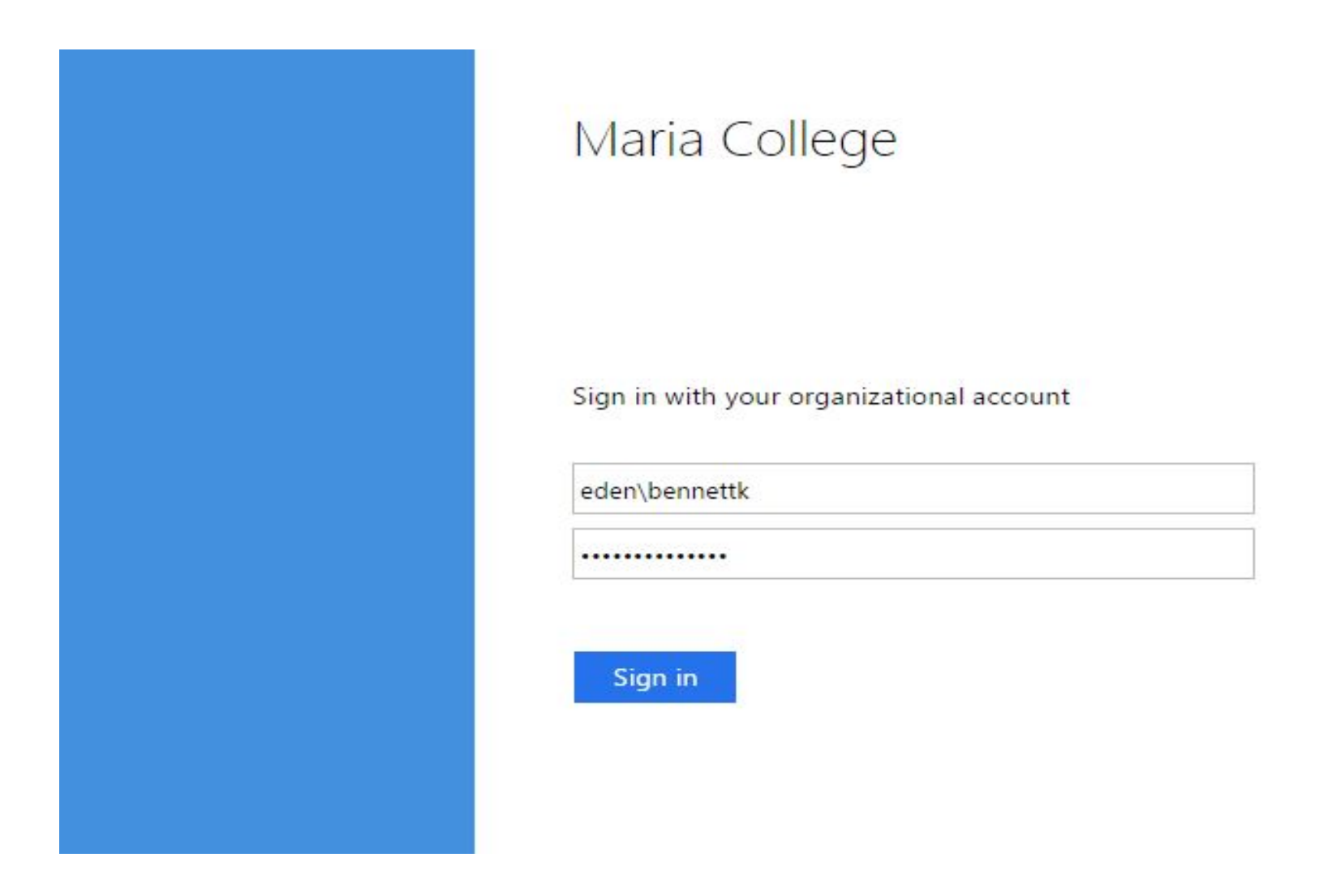

This step will happen at *initial* Log In ONLY. Please enter your Maria College ID#, First Name, Last Name, and Date of Birth (mm/dd/yyyy format) Click Verify Account

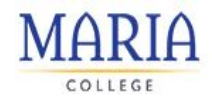

#### **Verify an Account**

To continue, you must first verify your account. Please enter your legal name and the rest of the information, and then select Verify Account.

| +   | First N  | ame   |
|-----|----------|-------|
| +   | Last N   | ame   |
| + [ | ate of B | Birth |

Account

PowerCampus® Self-Service 8.6.1 · Copyright 1995 - 2015 Ellucian Company L.P. and its affiliates.

This step will happen at *initial* Log In ONLY.

Enter your information and click Verify Account

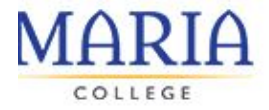

#### Verify an Account

To continue, you must first verify your account. Please enter your legal name and the rest of the

|         | <ul> <li>System ID</li> </ul>  |
|---------|--------------------------------|
| 6601234 | 456                            |
|         | <ul> <li>First Name</li> </ul> |
| Kari    |                                |
|         | + Last Name                    |
| Bennett |                                |
|         | ♦ Date of Birth                |
| mm/dd/  | уууу                           |

#### Congratulations!!!

#### You have successfully logged in to YOUR MyMaria

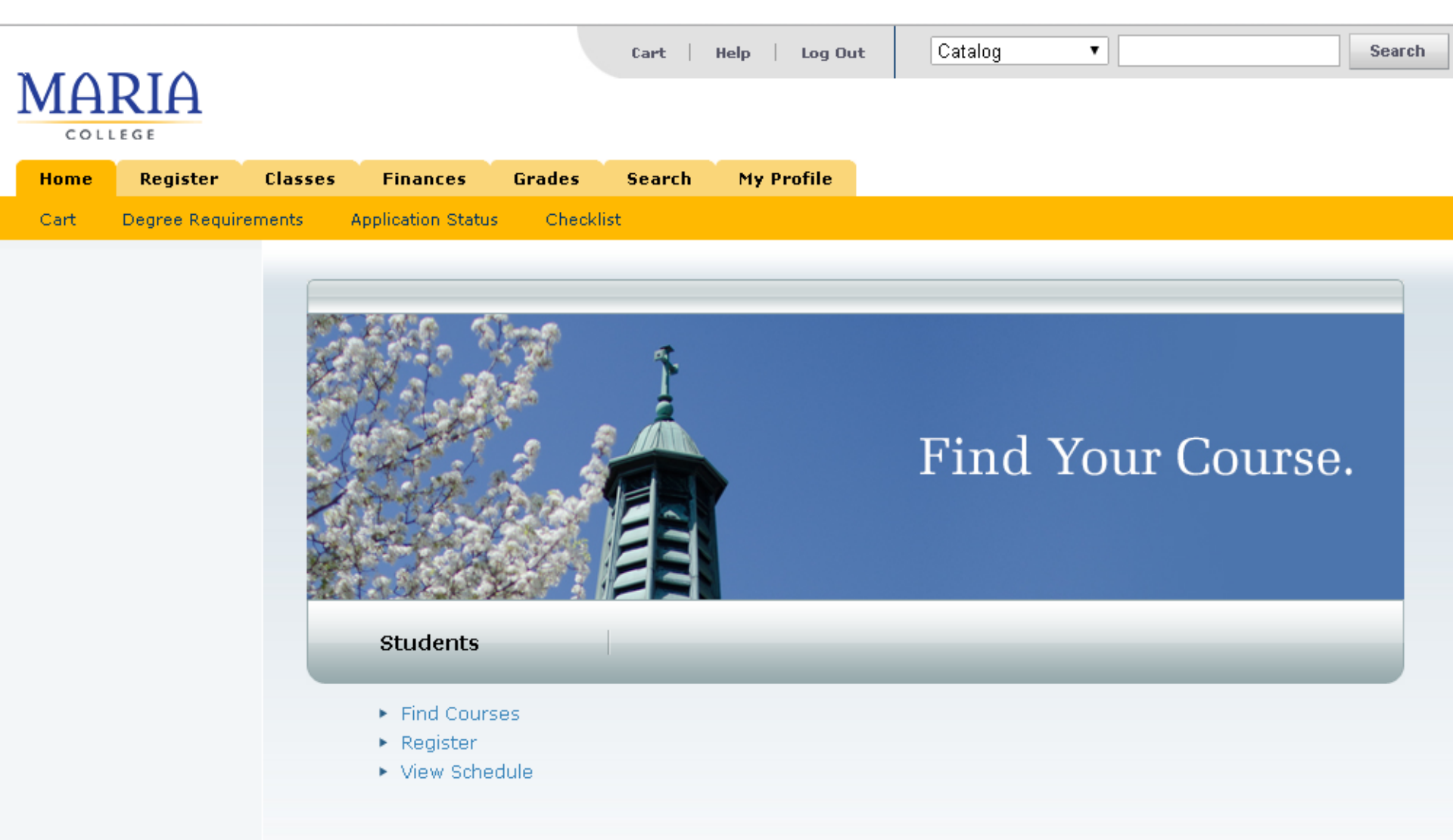

#### How to Register for Classes? Click on the Register tab or the Register link circled below

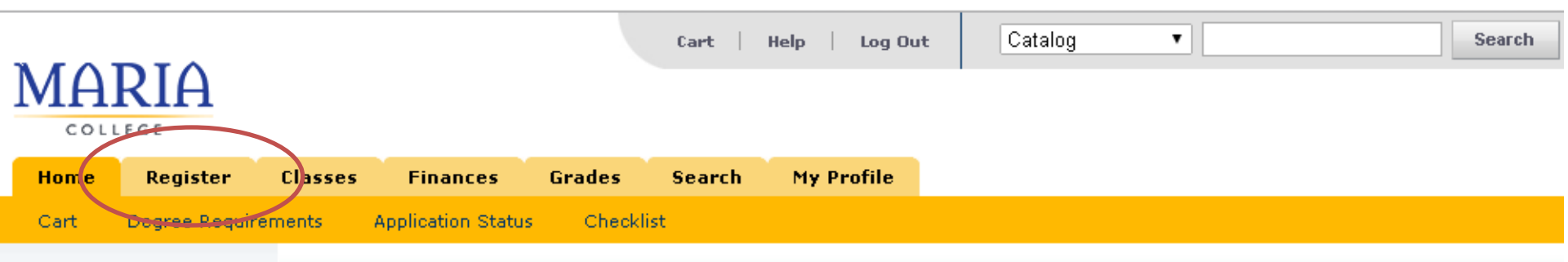

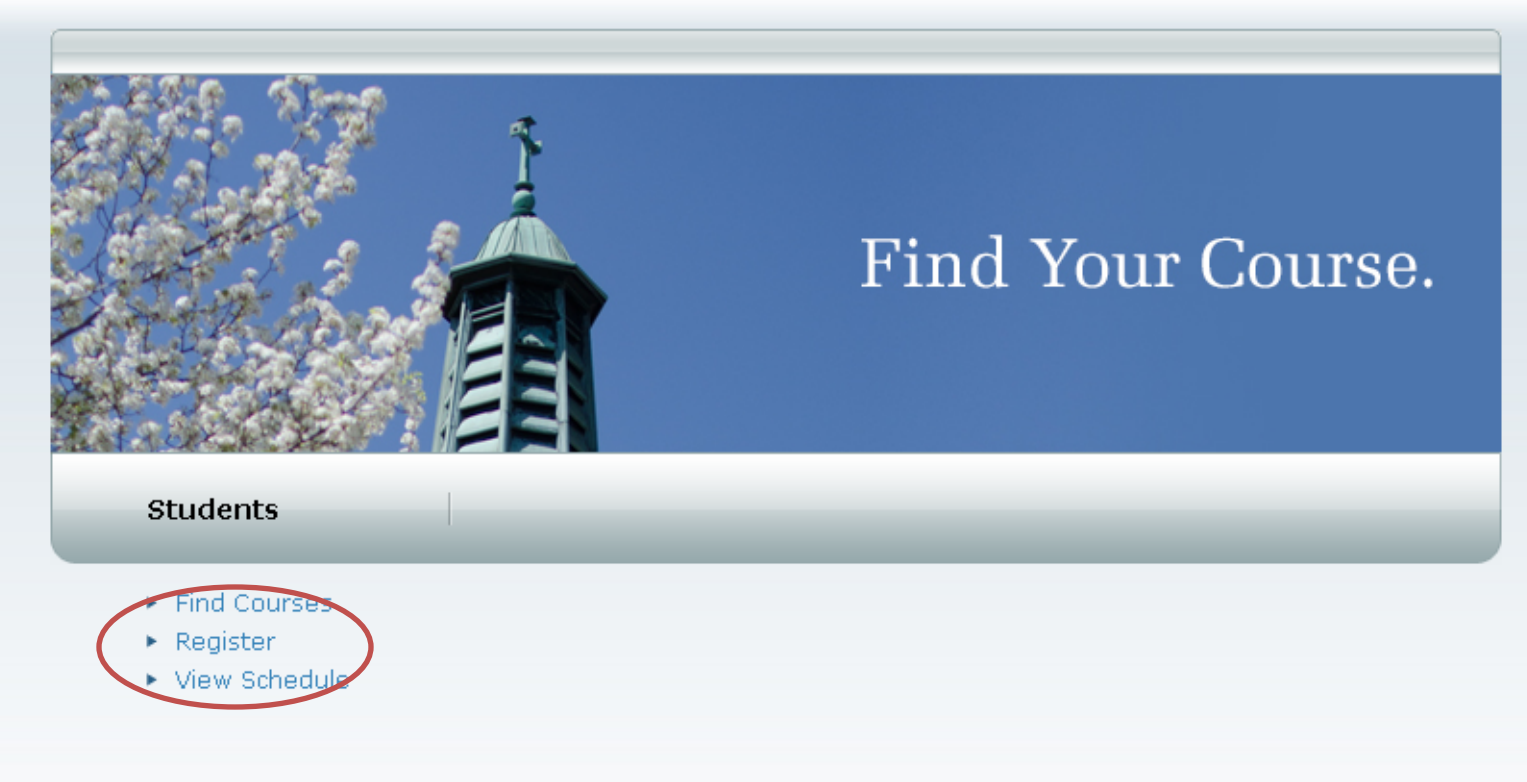

## **Click on Traditional Courses**

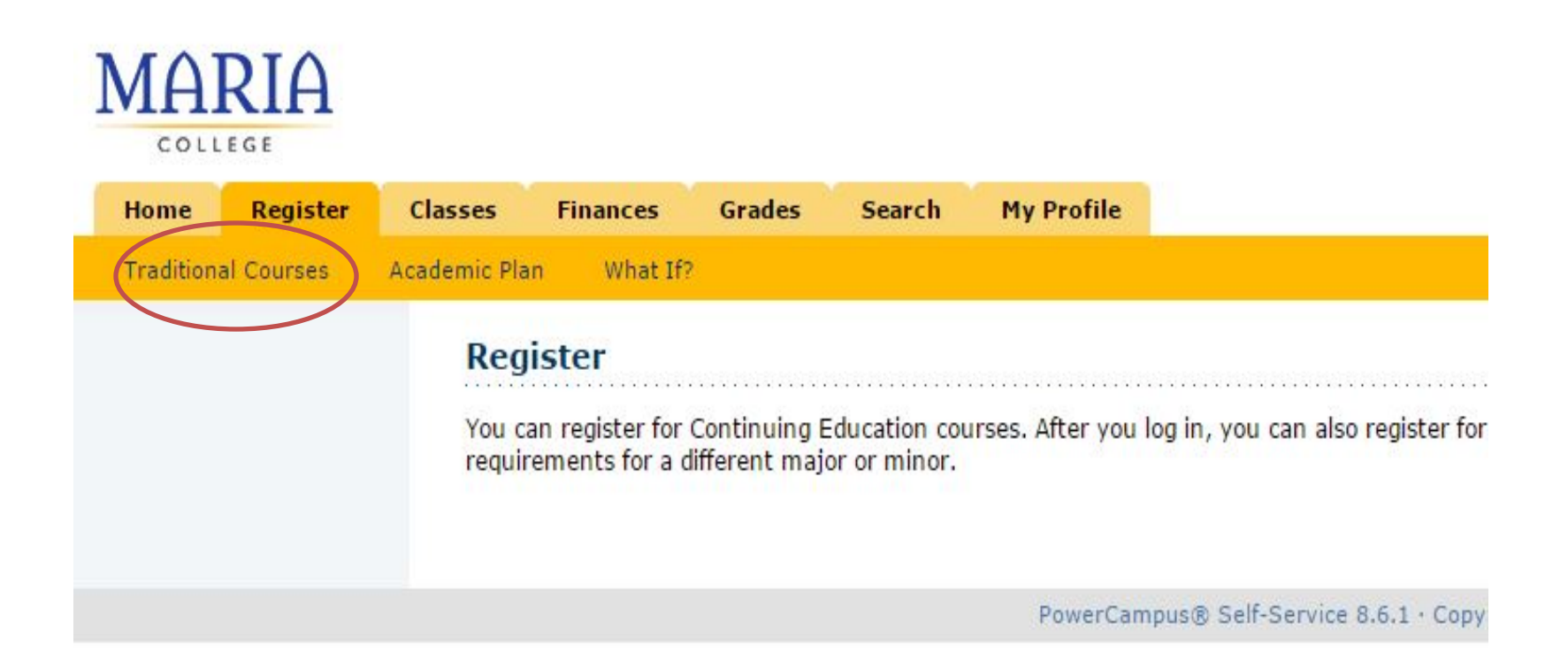

### Select the semester (Period) you are registering for

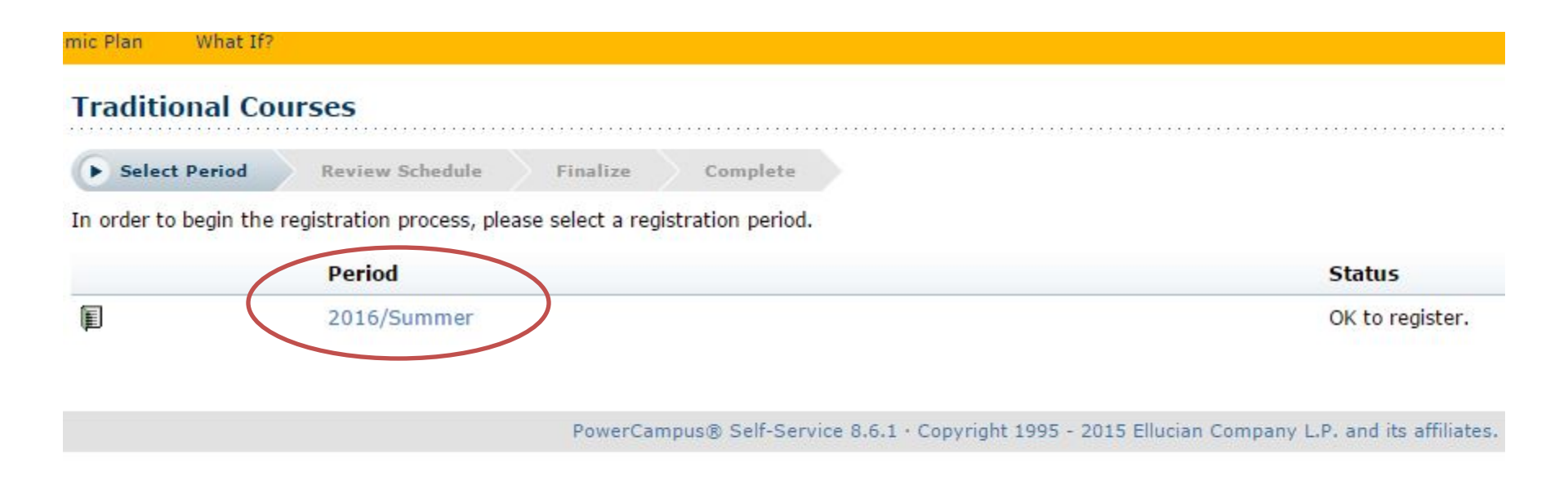

## Click on the Section Search link to select your courses for the semester you selected on the previous screen

| MARIA                           |                                                                                               |               |
|---------------------------------|-----------------------------------------------------------------------------------------------|---------------|
| Home Register                   | Classes Finances Grades Search My Profile                                                     |               |
| Traditional Courses A           | Academic Plan What If?                                                                        |               |
| Related Links                   | Traditional Courses - 2016/Summer                                                             |               |
| Section Search<br>Academic Plan | Select Period Review Schedule Finalize Complete                                               |               |
| View Schedule                   | Courses to Add                                                                                | 8             |
|                                 | Your cart is empty.<br>You must add courses to your cart before proceeding with registration. |               |
| C                               | Use the Section Search to find courses to add to your cart.                                   |               |
|                                 | You can review your degree requirements and find required courses using the Academic Plan.    |               |
|                                 |                                                                                               | Previous Next |

## Select your courses by clicking the Add button on the right-hand side of the screen

Found 6 results for Registration Type = 'Traditional' and Period = '2016 Summer'.

| Showing 1 - 6 of 6                                                                                                    |                                                |                          |                          |                     |      |                                                       |                |     |
|----------------------------------------------------------------------------------------------------|------------------------------------------------|--------------------------|--------------------------|---------------------|------|-------------------------------------------------------|----------------|-----|
|                                                                                                    | Course                                         | Date                     | Session                  | Credits             | Fees | Schedule                                              | Available Seat | s   |
| <pre>Image: The second second</pre> | MICROBIOLOGY<br>BIO203/Lab/L1                  | 5/23/2016 -<br>8/12/2016 | 2016 Summer<br>Session I | 0.00                |      |                                                       | 20 of 20       | Add |
| Instructors:                                                                                                    |                                                |                          |                          |                     |      |                                                       |                |     |
| Image: A state of the state of the state          | MICROBIOLOGY<br>BIO203/Lecture/E1              | 5/23/2016 -<br>8/12/2016 | 2016 Summer<br>Session I | 4.00                |      | TR 5:15 PM - 6:50<br>PM; Maria College,<br>Main, Room | 20 of 20       | Add |
| Instructors:                                                                                                    |                                                |                          |                          |                     |      |                                                       |                |     |
| (i)                                                                                                    | LANGUAGE SKILLS<br>ENG100/Lecture/E1           | 5/23/2016 -<br>8/12/2016 | 2016 Summer<br>Session I | 3.00                |      |                                                       | 36 of 36       | Add |
| Instructors:                                                                                                    |                                                |                          |                          |                     |      |                                                       |                |     |
| (II)                                                                                                    | CONTEMPORARY MORAL ISSUES<br>PHI201/Lecture/D1 | 5/23/2016 -<br>8/12/2016 | 2016 Summer<br>Session I | 3.00                |      |                                                       | 72 of 72       | Add |
| Instructors:                                                                                                    |                                                |                          |                          |                     |      |                                                       |                |     |
| F                                                                                                    | GENERAL PSYCHOLOGY<br>PSY100/Lecture/Z1        | 5/23/2016 -<br>8/12/2016 | 2016 Summer<br>Session I | 3. <mark>0</mark> 0 |      |                                                       | 20 of 20       | Add |
| Instructors:                                                                                                    |                                                |                          |                          |                     |      |                                                       |                |     |
| (iii)                                                                                                    | CONTEMPORARY MORAL ISSUES<br>RES201/Lecture/D1 | 5/23/2016 -<br>8/12/2016 | 2016 Summer<br>Session I | 3.00                |      |                                                       | 72 of 72       | Add |
| Instructors:                                                                                                    |                                                |                          |                          |                     |      |                                                       |                |     |

#### Each course you select will pop up with these message boxes. Please select all your courses then Click View Cart OR Proceed to Registration

| Section Sea                                                                                                    | arch                                           |                          |                          |         |      |                                         |                                |                      |                                                                                    |
|----------------------------------------------------------------------------------------------------|------------------------------------------------|--------------------------|--------------------------|---------|------|-----------------------------------------|--------------------------------|----------------------|------------------------------------------------------------------------------------|
|                                                                                                    |                                                |                          |                          |         |      |                                         | ► Ba                           | ack to Registration  | My Cart                                                                            |
| Found 6 results                                                                                                    | for Registration Type = 'Traditional' an       | d Period = '2016 Su      | immer'.                  |         |      |                                         |                                |                      | Cart Items<br>BIO203/E1 4.00 Cr.<br>5/23/2016 - 8/12/2016<br>TR, 5:15 PM - 6:50 PM |
| Showing 1 - 6                                                                                                    | of 6                                           |                          |                          |         |      |                                         | Course Added                   |                      | ► Hide                                                                             |
|                                                                                                    | Course                                         | Date                     | Session                  | Credits | Fees | Schedule                                | Course BIO203/Lectu            | re/E1 was added to y | our shopping cart for                                                              |
| <pre>Image: The second second</pre> | MICROBIOLOGY<br>BIO203/Lab/L1                  | 5/23/2016 -<br>8/12/2016 | 2016 Summer<br>Session I | 0.00    |      |                                         | View Cart Proceed              | to Registration      |                                                                                    |
| Instructors:                                                                                                    |                                                |                          |                          |         |      |                                         |                                |                      |                                                                                    |
|                                                                                                    | MICROBIOLOGY<br>BIO203/Lecture/E1              | 5/23/2016 -<br>8/12/2016 | 2016 Summer<br>Session I | 4.00    |      | TR 5:15 PM<br>PM; Maria (<br>Main, Room | 6:50 20 of 20<br>College,<br>1 |                      |                                                                                    |
| Instructors:                                                                                                    |                                                |                          |                          |         |      |                                         |                                |                      |                                                                                    |
|                                                                                                    | LANGUAGE SKILLS<br>ENG100/Lecture/E1           | 5/23/2016 -<br>8/12/2016 | 2016 Summer<br>Session I | 3.00    |      |                                         | 36 of 36                       | Add                  |                                                                                    |
| Instructors:                                                                                                    |                                                |                          |                          |         |      |                                         |                                |                      |                                                                                    |
| F                                                                                                    | CONTEMPORARY MORAL ISSUES<br>PHI201/Lecture/D1 | 5/23/2016 -<br>8/12/2016 | 2016 Summer<br>Session I | 3.00    |      |                                         | 72 of 72                       | Add                  |                                                                                    |
| Instructors:                                                                                                    |                                                |                          |                          |         |      |                                         |                                |                      |                                                                                    |
| P                                                                                                    | GENERAL PSYCHOLOGY<br>PSY100/Lecture/Z1        | 5/23/2016 -<br>8/12/2016 | 2016 Summer<br>Session I | 3.00    |      |                                         | 20 of 20                       | Add                  |                                                                                    |
| Instructors:                                                                                                    |                                                |                          |                          |         |      |                                         |                                |                      |                                                                                    |
| (i)                                                                                                    | CONTEMPORARY MORAL ISSUES<br>RES201/Lecture/D1 | 5/23/2016 -<br>8/12/2016 | 2016 Summer<br>Session I | 3.00    |      |                                         | 72 of 72                       | Add                  |                                                                                    |

Instructores

## After clicking Proceed to Registration click on Next if all the courses look correct

| Traditional C  | ourses - 2016/Sumn                      | ner                      |           |         |             |                        |                           |         |        |
|----------------|-----------------------------------------|--------------------------|-----------|---------|-------------|------------------------|---------------------------|---------|--------|
| Select Period  | Review Schedule                         | Finalize                 | Complete  |         |             |                        |                           |         |        |
| Courses to Add |                                         |                          |           |         |             |                        |                           |         |        |
| 4              | Course                                  | Date                     | Session   | Credits | Credit Type | Schedule               | Location                  | Status  |        |
| <b>V</b>       | MICROBIOLOGY - BIO203 /<br>Lecture / E1 | 5/23/2016 -<br>8/12/2016 | Session I | 4.00    | Credit      | TR, 5:15 PM - 6:50 PM; | Maria College, Main, Room | In Cart | Remove |
| Instructors:   |                                         |                          |           |         |             |                        |                           |         |        |

Previous Next

## Your schedule has been sent to your advisor for approval and your seat has been held when your Status reads "Awaiting advisor approval"

Your cart is empty.

You must add courses to your cart before proceeding with registration.

Use the Section Search to find courses to add to your cart.

You can review your degree requirements and find required courses using the Academic Plan.

| Drop        | Course                                     | Date                     | Session   | Credits | Credit Type | Schedule                  | Location                     | Status                          |
|-------------|--------------------------------------------|--------------------------|-----------|---------|-------------|---------------------------|------------------------------|---------------------------------|
|             | MICROBIOLOGY -<br>BIO203 / Lecture /<br>E1 | 5/23/2016 -<br>8/12/2016 | Session I | 4.00    | Credit      | TR, 5:15 PM - 6:50<br>PM; | Maria College, Main,<br>Room | Awaiting<br>advisor<br>approval |
| Instructors |                                            |                          |           |         |             |                           |                              |                                 |

Next

Previous

# The message below will display when you successfully submit your schedule to your advisor

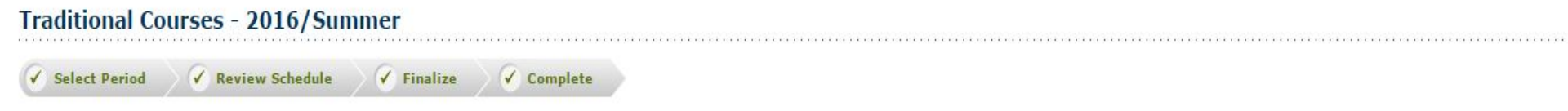

You have successfully submitted your 2016/Summer schedule for Advisor approval. After your Advisor approves your schedule, you will be registered for the courses and notified.

Modify your schedule for 2016/Summer

Select another Registration Period

## Please remember that once you send your schedule to your advisor your SPOT in your selected courses has been held!!